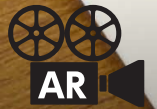

# 写真が動く&変わるAR (MAGRER)

広報みよしなどの紙面に掲載されている映写機マークのある写真などをスマホでかざすと写真が動きいたり、写真が変化したり、動画を見られる「AR」を導入しています。全ての作業は委託をせずに職員が行っています。

### 【AR を体験するための④つの手順】

#### ①▼ Aurasma アプリ(無料)をインストール

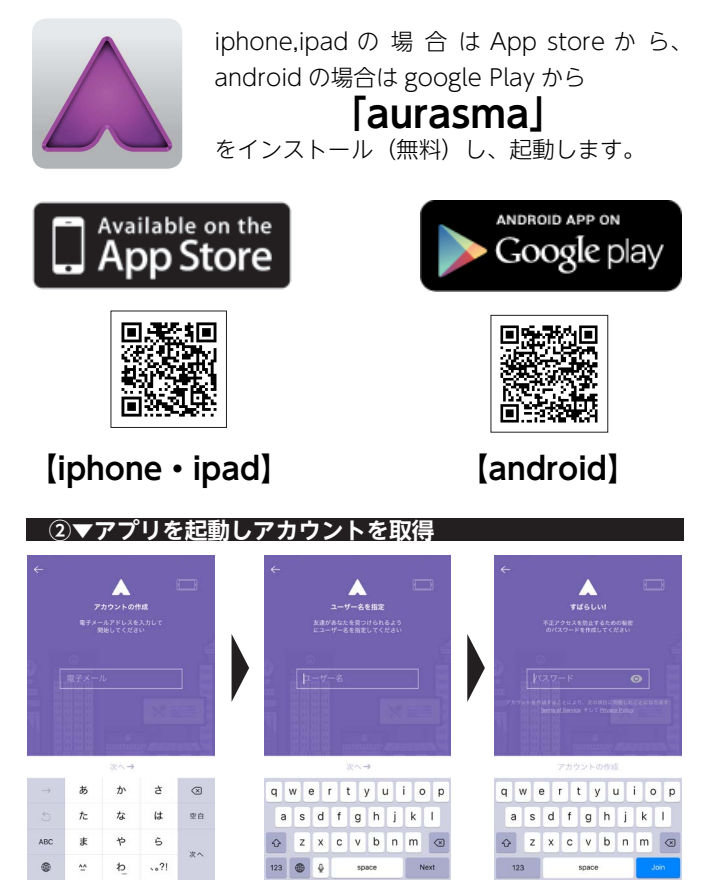

アプリ起動後、ガイドに従いアカウントを取得します。

#### ③▼「三芳町」をフォロー、チャンネル登録する

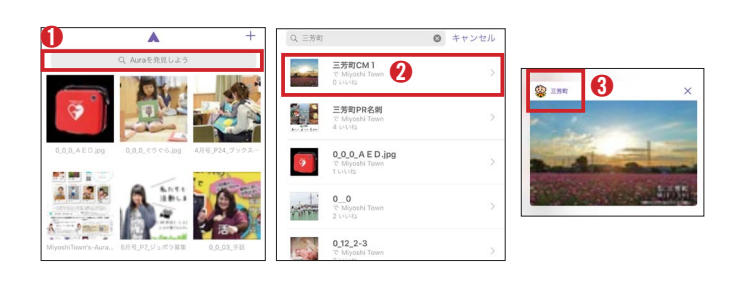

## ●に「三芳町」と入力し検索。 ●表示されるサムネイルをどれでもよいので選択

❸表示された画像の左側の「三芳町」を選択

#### ④▼映写機マークのある写真にかざす

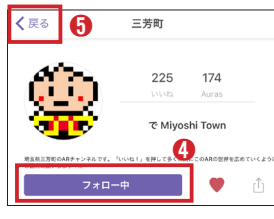

①「フォローする (follow)]
を選択し、「フォロー中
(following)」にし、左上の③「戻る」を選択します。これでARの
世界を体験できます。

④▼カメラモードにし、映写機マークのある写真にかざす 🏹

→を選択し、カメラモードに。映写機マークかAR有の説明がある写真にスマホをかざすと写真が動いたり、音が出たり、写真が変化します。ワンタップすると関連するサイトにジャンプする写真もあります。